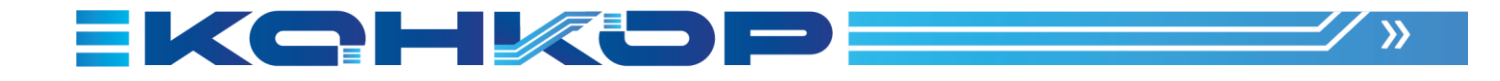

# ПРОГРАММНАЯ ПЛАТФОРМА КТ КТ7 Среда автоматизации

# Настройки среды автоматизации Руководство пользователя

E

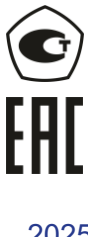

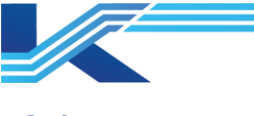

# Обозначения

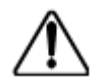

**ПРЕДУПРЕЖДЕНИЕ:** указывает на потенциально опасную ситуацию, которая, если ее не избежать, может привести к серьезным травмам или смерти.

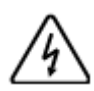

ОПАСНОСТЬ ПОРАЖЕНИЯ ЭЛЕКТРИЧЕСКИМ ТОКОМ: указывает на потенциальную опасность поражения электрическим током в местах, где может быть ОПАСНОЕ напряжение, превышающее 30 В среднеквадратичного значения, 42.4 В пиковое значение или 60 В постоянного тока.

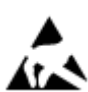

**ОПАСНОСТЬ** электростатического разряда: указывает на опасность электростатического разряда, к которому может быть чувствительно оборудование. Соблюдайте меры предосторожности при обращении с электрочувствительными устройствами.

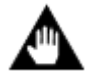

ВНИМАНИЕ: содержит информацию, требующую особого внимания.

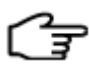

РЕКОМЕНДАЦИИ: обозначение совета или подсказки по использованию

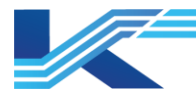

# Оглавление

| 1 | Параметры конфигурации                                    | 4   |
|---|-----------------------------------------------------------|-----|
|   | 1.1 Настройка конфигурационного сервера                   | 4   |
|   | 1.2 Настройка резервирования сети передачи данных         | 4   |
|   | 1.3 Настройка переключения между несколькими проектами    | 5   |
| 2 | Параметры мониторинга                                     | 7   |
|   | 2.1 Параметры мониторинга                                 | 7   |
|   | 2.2 Настройка сигнализации таблицы мониторинга            | 9   |
|   | 2.3 Настройки меню HMI                                    | 9   |
|   | 2.4 Настройка Режим сенсорного экрана                     | .10 |
|   | 2.5 Включение и настройка сигнализации диска              | .10 |
| 3 | Настройки печати                                          | .12 |
| 4 | Настройки пользовательских кнопок                         | .13 |
|   | 4.1 Добавление пользовательской кнопки                    | .13 |
|   | 4.2 Изменение и удаление настроек пользовательских кнопок | .15 |
|   | 4.3 Перемещение вверх / вниз                              | .15 |
|   | 4.4 Примеры пользовательских кнопок                       | .15 |
| 5 | Настройки многоэкранного режима мониторинга               | .19 |
|   | 5.1 Основные свойства                                     | .19 |
|   | 5.2 Настройка и использование сенсорного экрана           | .20 |
|   | 5.2.1 Область отображения и содержимое                    | .20 |
|   | 5.2.2 Настройка размера и положения области изображения   | на  |
|   | сенсорном экране                                          | .21 |
| 6 | Горячие клавиши                                           | .23 |
| 7 | Настройки безопасности Windows                            | .25 |
| 8 | История изменений                                         | .27 |
| 9 | Гарантии и рекламации                                     | .28 |

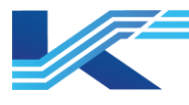

# Настройка среды автоматизации

Установив ПО Программная платформа КТ, откройте меню **Пуск > Программная платформа КТ > КТ7 Настройки**, чтобы запустить программу и настроить основные параметры, например, резервирование сети и многоэкранный режим.

## 1 Параметры конфигурации

В параметрах конфигурации находятся настройки резервирования сети, переключения между несколькими проектами и адреса сервера конфигурации.

#### 1.1 Настройка конфигурационного сервера

Откройте вкладку Конфигурация и появится диалоговое окно. Задайте адрес конфигурационного сервера (информационный сетевой адрес конфигурационного сервера) в области, выделенной красной рамкой на рисунке ниже.

| 😢 VFSetup 🛛 🗙                                                                                                    |
|----------------------------------------------------------------------------------------------------|
| Конфигурация   Мониторинг   Печать   Настранваемая кнопка   Контролир 🗨 🕨                                        |
| <ul> <li>Настройка избыточности сети передачи данных</li> <li>Поддержка переключения между несклыкими</li> </ul> |
| проектами Конфигурация                                                                                           |
| Настройка адреса сервера:                                                                                        |
| Корневой каталог локальной конфитурации:                                                                         |
|                                                                                                    |
|                                                                                                    |
|                                                                                                    |
|                                                                                                    |
|                                                                                                    |
|                                                                                                    |
|                                                                                                    |
|                                                                                                    |
|                                                                                                    |
| Подтвердить Отменить                                                                                             |

Рис. 1-1. Настройки конфигурационного сервера

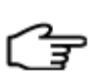

#### Подсказки:

Выключите опцию Локальный узел – это конфигурационный сервер, чтобы указать адрес сервера конфигурации в сети SOnet в параметре Адрес конфигурационного сервера.

#### 1.2 Настройка резервирования сети передачи данных

Если данные конфигурации будут передаваться по резервной сети, необходимо включить опцию Конфигурация резервирования сети передачи данных:

 Выключите опцию «Настройка избыточности сети передачи данных», чтобы запретить подключение, публикацию и загрузку конфигурации в программном обеспечении управления конфигурацией, а также обновление конфигурации в КТ7 Интерфейс в случае сбоя в одной из сетей.

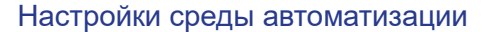

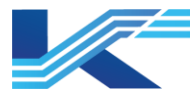

 Выберите «Настройка избыточности сети передачи данных», чтобы подключение, публикация или загрузка конфигурации в программном обеспечении управления конфигурацией, а также обновление конфигурации в КТ7 Интерфейс осуществлялись через резервированную конфигурацию сети в случае сбоя одной из сетей.

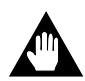

#### Внимание:

На всех компьютерах, используемых в рамках одного проекта, параметры конфигурации должны быть настроены одинаково.

#### 1.3 Настройка переключения между несколькими проектами

Функция переключения между проектами позволяет осуществлять удаленную настройку и мониторинг. Перед удаленной настройки и мониторингом необходимо сначала запустить функцию переключения между проектами. Порядок действия приведен ниже.

- 1. Включите опцию Поддержка переключения между несколькими проектами, как показано на Рис. 1-1.
- 2. Нажмите «Конфигурация...», чтобы открыть окно настройки функции переключения между несколькими проектами.

|                                                                        |                                                                | Настройки среды автомат |
|------------------------------------------------------------------------|----------------------------------------------------------------|-------------------------|
| Setup                                                                  |                                                                | ×                       |
| юфигурация   Мо                                                        | ниторинг   Печать   Настранваемая кно                          | пка Контролир 🖌 🕨       |
| <ul> <li>Настройка изб</li> <li>Поддержка пер<br/>проектами</li> </ul> | ыточности сети передачи данных<br>реключения между несколькими | бифигурация             |
| —<br>Іастройка конфі                                                   | игурации сервера                                               | ×                       |
| Настройка серве<br>Адрес:                                              |                                                                | Добавить                |
| Описание:                                                              |                                                                | Изменить<br>Удапить     |
| IP-адрес                                                               | Описание                                                       |                         |
|                                                                        |                                                                |                         |
|                                                                        |                                                                |                         |
|                                                                        | Подтвердить                                                    | Отменить                |
|                                                                        |                                                                |                         |
|                                                                        |                                                                |                         |
|                                                                        |                                                                |                         |

Рис. 1-2. Окно настройки функции переключения между несколькими проектами

- 3. Введите IP-адреса удаленных проектов, между которыми можно будет переключаться, в поле Адрес и нажмите Добавить.
- 4. Повторите шаг 3), чтобы добавить несколько IP-адресов конфигурационных серверов.

Все IP-адреса и пользовательское описание будут отображены в списке серверов после завершения добавления. Если сеть SOnet работает нормально, и функция переключения между несколькими проектами включена, инженеры на глобальной инженерной станции могут получить доступ к любому серверу конфигурации, прописанному здесь.

Подробнее про работу с функцией переключения между проектами см. в руководстве «Мультипроектное управление».

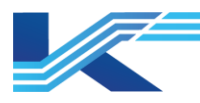

# 2 Параметры мониторинга

Параметры мониторинга используются для настройки многоэкранного режима, режима моделирования во время мониторинга, скрытия/отображения заголовка мониторинга и заголовков мониторинга в нескольких столбцах.

#### 2.1 Параметры мониторинга

Откройте вкладку Мониторинг в диалоговом окне КТ7 Настройки, и откроется окно, показанное ниже.

| 👌 VFSetup 🛛 🕹 🗙                                                                                         |  |  |  |  |  |
|----------------------------------------------------------------------------------------------------|--|--|--|--|--|
| Конфигурация Мониторинг Печать Настраиваемая кнопка Контролир                                           |  |  |  |  |  |
| Автоматически запускайте программное обеспечение<br>для мониторинга при запуске Windows                 |  |  |  |  |  |
| Диалоговое окно выбора конфигурации не отображается<br>при запуске программного обеспечения мониторинга |  |  |  |  |  |
| Программное обеспечение для<br>мониторинга имитационных<br>операций                                     |  |  |  |  |  |
| Активируйте световой сигнал<br>тревоги на клавиатуре                                                    |  |  |  |  |  |
| Язык: Русский 💌                                                                                         |  |  |  |  |  |
| Настройка меню монитора Настройка аварийного сигнала заголовка мониторинга                              |  |  |  |  |  |
| Сенсорная конфигурация Конфигурация дискового<br>"все в одном" сигнала тревоги                          |  |  |  |  |  |
| Количество панелей                                                                                      |  |  |  |  |  |
| Системная панель:                                                                                       |  |  |  |  |  |
| Пользовательская панель: 8                                                                              |  |  |  |  |  |
| Campus                                                                                                  |  |  |  |  |  |
| Сервис<br>✓ Запустить сервер SOE Конфигурация веб-службы передачи данных                                |  |  |  |  |  |
| 🔽 Запустить сервер отчетов                                                                              |  |  |  |  |  |
| Подтвердить Отменкть                                                                                    |  |  |  |  |  |

Рис. 2-1. Окно настройки мониторинга

- Автоматически запускать мониторинговое программное обеспечение при запуске Windows.
- Включите данную опцию, чтобы запускать программное обеспечение мониторинга после запуска Windows.
- Не отображать диалоговое окно выбора конфигурации при запуске мониторингового программного обеспечения

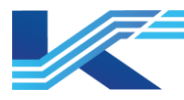

- Включите данную опцию, чтобы при запуске программного обеспечения для мониторинга сразу открывать окно мониторинга, пропустив окно настройки конфигурации.
- Запускать мониторинговое программное обеспечение в режиме симуляции
- Включите данную опцию, чтобы программное обеспечение для мониторинга работало в режиме симулирования и не получало данные в реальном времени.
- Запускать подсказки сигнализации клавиатуры
- Включите данную опцию, чтобы при срабатывании сигнализация в системе загоралась подсветка клавишей управления сигнализацией на клавиатуре оператора. Если опция выключена, подсветка клавишей управления сигнализацией включаться не будет.
- Максимальное количество панелей
  - Системные панели

Здесь вводится количество системных панелей (фейсплат), которые могут отображаться одновременно в режиме мониторинга в реальном времени. Это может быть от 1 до 12 системных панелей. Если во время мониторинга в реальном времени будет предпринята попытка открыть больше системных панелей, чем задано в этом параметре, первая открытая и разблокированная панель будет закрыта, а вместо нее откроется новая.

- Пользовательские панели

Здесь вводится количество пользовательских панелей, которые могут отображаться одновременно в режиме мониторинга в реальном времени. Это может быть от 1 до 12 пользовательских панелей. В режиме мониторинга в реальном времени в программе КТ7 Интерфейс по умолчанию можно одновременно открывать до 8 системных панелей и 8 пользовательских панелей.

– Язык

ПО Программной платформы поддерживает русский язык.

– Количество панелей

Здесь задается максимальное количество системных панелей и пользовательских панелей. В ПО КТ7 Интерфейс в режиме мониторинга в реальном времени поддерживается до 12 системных панелей и 12 пользовательских панелей.

– Служба

Здесь находятся настройки сервера SOE и сервера отчетов, которые используются в режиме мониторинга в реальном времени.

Включите опцию Запустить SOE сервер, чтобы запустить программное обеспечение сервера SOE во время следующего мониторинга в реальном времени. При этом в системном дереве появится значок (значок программного обеспечения сервера SOE).

Включите опцию Запустить сервер отчетов, чтобы запустить программное обеспечение сервера отчетов во время следующего мониторинга в реальном времени.

#### Внимание:

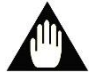

Если включена опция Запустить сервер отчетов, перед запуском программного обеспечения для мониторинга необходимо закрыть все файлы Excel. Иначе редактируемый файл Excel будет принудительно закрыт программой мониторинга.

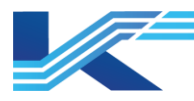

#### 2.2 Настройка сигнализации таблицы мониторинга

Можно настроить сигнализацию таблицы мониторинга на разных экранах для режима многоэкранного мониторинга.

На вкладке Мониторинг нажмите Настройка таблицы мониторинга сигнализаций. Настройте параметры в соответствии с таблицей ниже.

| Параметр                           | Описание настройки                                                                                                    |  |  |  |  |
|------------------------------------|----------------------------------------------------------------------------------------------------|--|--|--|--|
| Сигнализации дочерних<br>экранов   | Включите опцию Копирование сигнализаций на дочерние экраны, чтобы<br>выводить в заголовках других окон такую же сигнализацию, что и в<br>главном окне.<br>Включите опцию Расширение сигнализаций на дочерние экраны, чтобы<br>расширить основное окно на другие окна.                                                                                                    |  |  |  |  |
| Активировать режим<br>мультисписка | Включите опцию Активировать режим мультисписка и настройте<br>параметр Номер списка, чтобы выводить определенные списки<br>сигнализации в заголовке таблицы мониторинга в нескольких столбцах.<br>Количество отображаемых столбцов определяется задается в параметре<br>Номер списка.<br>В этом режиме можно включить отображение типа сигнализации и<br>описание тегов.<br>Если опция Активировать режим мультисписка выключена, список<br>сигнализации в заголовке таблицы мониторинга не будет отображаться в<br>нескольких столбцах.<br>И тогда тип сигнализации и описание тегов всегда будут отображаться, и<br>скрыть их нельзя. |  |  |  |  |

#### 2.3 Настройки меню HMI

В ПО КТ7 Интерфейс в режиме мониторинга в реальном времени можно переключаться в основное окно при помощи раскрывающегося списка в заголовке окна мониторинга, меню и кнопок на экране. В меню Мониторинг > Настройки меню НМІ в ПО КТ7 Настройки есть параметры, чтобы отображать и скрывать меню в программном обеспечении для мониторинга в реальном времени.

В следующей таблице приводится описание всех параметров окна Мониторинг > Настройки меню HMI.

| Параметр                            | Функция                                                                                                    |  |  |  |  |
|-------------------------------------|----------------------------------------------------------------------------------------------------|--|--|--|--|
| Скрыть состояние<br>системы         | Включите данную опцию, чтобы скрыть пункт меню Состояние системы в<br>заголовке окна мониторинга. Кнопка Открыть экран диагностики неисправностей<br>в окне системной сигнализации и блок-схемы будут недоступна.                                                     |  |  |  |  |
| Скрыть журнал операций              | Включите данную опцию, чтобы скрыть пункт Журнал операций в заголовке окна мониторинга.                                                                                                    |  |  |  |  |
| Скрыть журнал SOE                   | Включите данную опцию, чтобы скрыть пункт Журнал последовательности событий (Журнал SOE) в заголовке окна мониторинга.                                                                                                    |  |  |  |  |
| Скрыть историческую<br>сигнализацию | Включите данную опцию, чтобы скрыть пункт История сигнализации в заголовке окна мониторинга. При этом по системной сигнализации и блок-схеме нельзя будут перейти в окно истории сигнализации. Функция Переключиться к истории в таблице состояний не поддерживается. |  |  |  |  |
| Скрыть отчет                        | Включите данную опцию, чтобы скрыть пункт меню Просмотр отчета в заголовке окна мониторинга.                                                                                                    |  |  |  |  |
| Скрыть страницу тренда              | Включите данную опцию, чтобы скрыть пункт Тренд в заголовке окна мониторинга.                                                                                                    |  |  |  |  |

Таблица 2-1. Описание параметров окна Мониторинг > Настройки меню НМІ

Настройки среды автоматизации

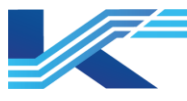

| Параметр                                                                                                    | Функция                                                                                                    |  |  |  |  |  |
|----------------------------------------------------------------------------------------------------|----------------------------------------------------------------------------------------------------|--|--|--|--|--|
| Скрыть исторический<br>тренд                                                                                                    | Включите данную опцию, чтобы в окне тренда и окне настроек тренда<br>отображались только кривые в реальном времени. Статистика тренда и тренды<br>таблицы будут показывать только данные в реальном времени. Сегмент<br>исторических трендов при печати и экспорте трендов будет пустым. Статистику<br>трендов нельзя распечатать или экспортировать. |  |  |  |  |  |
| Скрыть программную<br>клавиатуру В диалоговом входа/выхода в режиме мониторинга. Экранная клавиатура Экранная клави<br>не отображается в раскрывающемся списке в заголовке окна монитор<br>Функция Экранная клавиатура не отображается в селекторе тегов. |                                                                                                    |  |  |  |  |  |
| Скрыть приглушение Включите данную опцию, чтобы скрыть кнопку Приглушение с заголовке окна.                                                                                                    |                                                                                                    |  |  |  |  |  |
| Увеличить диалоговое<br>окно ввода                                                                                                    | Включите данную опцию, чтобы увеличить диалоговое окно, например диалоговое<br>Вход в систему.<br>Рекомендуется включать эту опцию, если включена опция Режим сенсорного<br>экрана.                                                                                                    |  |  |  |  |  |
| Увеличить программную<br>клавиатуру                                                                                                    | Включите данную опцию, чтобы открывалась экранная клавиатура системы Windows.                                                                                                    |  |  |  |  |  |

#### 2.4 Настройка Режим сенсорного экрана

В ПО КТ7 Интерфейс в реальном времени может использовать режим Сенсорный экран, в котором клавиатура не используется в качестве устройства мониторинга. Все управление осуществляется на сенсорном экране.

Нажмите Настройки режима клавиатуры и включите опцию Автоматически запускать мониторинговое программное обеспечение при запуске Windows, и Windows будет автоматически завершать работу при закрытии программного обеспечения мониторинга.

#### Подсказка:

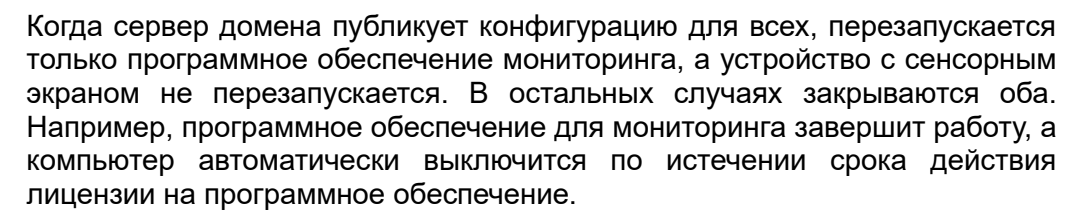

#### 2.5 Включение и настройка сигнализации диска

ПО Программная платформа КТ поддерживает проверку дискового пространства в цикле, и сигнализация включается, если свободное дисковое пространство меньше или равно минимальному заданному значению. Сигнализация отображается в виде системной сигнализации в режиме мониторинга в реальном времени.

#### Порядок настройки

На вкладке Мониторинг нажмите Настройка сигнализации диска, чтобы открыть диалоговое окно настроек сигнализации диска, показанное ниже.

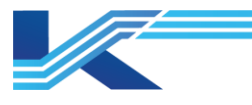

Конфигурация дискового сигнала тревоги × Дисковый сигнал тревоги VBEITHINGTE Диск: • Изменить Сигнал тревоги об 2 Гб оставшейся Улапить Диск Сигнал тревоги об оставшейся емк.. 2 А в 3 Подтвердить Отменить

#### Рис. 2-2. Диалоговое окно Настройка сигнализации диска

Параметры настройки сигнализации диска приведены в таблице ниже.

| Параметр                                                  | Описание                                                                                                    |
|-----------------------------------------------------------|----------------------------------------------------------------------------------------------------|
| Диск                                                      | Здесь указывается диск, который будет проверяться. Обозначается букой от А до Z.                                                                                                    |
| Сигнализация<br>оставшегося<br>свободного<br>пространства | Здесь вводится минимальное свободное место на диске. Если дисковое пространство меньше или равно указанному значению, срабатывает сигнализация о нехватке места на диске. Это должно быть целое число больше 1. |

Нажмите «ОК», чтобы сохранить текущую конфигурацию.

#### Внимание:

- Максимальное количество сигнализаций диска двадцать шесть, и для каждого диска задается по одному значению сигнализации.
- Сигнализацию свободного места на диске можно настроить только на сервере домена, сервере трендов, а конфигурация действительна только локально.

#### Результат проверки в режиме мониторинга в реальном времени

Если сигнализация свободного места на диске включена, Программная платформа КТ будет проверять дисковое пространство с интервалом в 600 секунд. Когда ПО КТ7 Интерфейс выдает сигнализацию свободного места на диске, выводится системная сигнализация, которая записывается в журнале диагностики.

Щелкните по сигнализации диска в списке сигнализаций процесса, далее нажмите в появившемся окне, чтобы перейти в окно диагностики в реальном времени на рабочей станции, которой принадлежит диск. В окне диагностики в реальном времени не будет отображаться сигнализация диска, т.е. рабочая станция с сигнализацией диска будет показана в нормальном состоянии в окне диагностики в реальном времени.

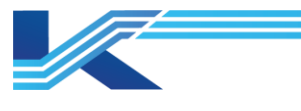

# 3 Настройки печати

Выберите Распечатать в диалоговом окне информации о системе, чтобы открыть окно, показанное на Рис. 3-1.

| § VESetup                                                     |  |  |  |  |  |  |  |
|---------------------------------------------------------------|--|--|--|--|--|--|--|
| Конфигурация Мониторинг Печать Настраиваемая кнопка Контролир |  |  |  |  |  |  |  |
|                                                               |  |  |  |  |  |  |  |
| Печать включена                                               |  |  |  |  |  |  |  |
| 🔽 Печать сигналов тревоги в Режиме реального времени          |  |  |  |  |  |  |  |
| 🔽 Печать отчетов                                              |  |  |  |  |  |  |  |
| Конфигурация принтера                                         |  |  |  |  |  |  |  |
| Печать сигналов тревоги в Режиме реального времени:           |  |  |  |  |  |  |  |
| Принтер не используется                                       |  |  |  |  |  |  |  |
| Печать отчетов:                                               |  |  |  |  |  |  |  |
| Принтер не используется                                       |  |  |  |  |  |  |  |
| Трендовая печать:                                             |  |  |  |  |  |  |  |
| Принтер не используется                                       |  |  |  |  |  |  |  |
| Другая контрольная печать:                                    |  |  |  |  |  |  |  |
| Принтер не используется                                       |  |  |  |  |  |  |  |
|                                                               |  |  |  |  |  |  |  |
|                                                               |  |  |  |  |  |  |  |
|                                                               |  |  |  |  |  |  |  |
|                                                               |  |  |  |  |  |  |  |
|                                                               |  |  |  |  |  |  |  |
|                                                               |  |  |  |  |  |  |  |
|                                                               |  |  |  |  |  |  |  |
|                                                               |  |  |  |  |  |  |  |
|                                                               |  |  |  |  |  |  |  |
|                                                               |  |  |  |  |  |  |  |
| Подтвердить Отменить                                          |  |  |  |  |  |  |  |

Рис. 3-1. Окно настроек печати

- Активировать печать
  - Включите данную опцию, чтобы разрешить печать сигнализации и отчетов в реальном времени.
- Настройки печати

Параметры настройки печать сигнализации в реальном времени, печати отчетов, печать трендов и других видов печати. Для печати сигнализации в реальном времени следует выбрать принтер.

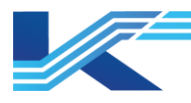

-

# 4 Настройки пользовательских кнопок

Откройте вкладку Пользовательские кнопки в диалоговом окне информации о системе, чтобы открыть окно, показанное на Рис. 4-1. Пользовательскими кнопками удобно пользоваться для быстрого запуска разных других программ.

| c          | ×       |        | 17 | T       | Π         | Π    | <b>R</b> |
|------------|---------|--------|----|---------|-----------|------|----------|
| 4 <u>5</u> | Видимыи | програ | ИК | VOWa''' | подсказка | прав | Единст   |
|            |         |        |    |         |           |      |          |
|            |         |        |    |         |           |      |          |
|            |         |        |    |         |           |      |          |
|            |         |        |    |         |           |      |          |
|            |         |        |    |         |           |      |          |
|            |         |        |    |         |           |      |          |
|            |         |        |    |         |           |      |          |
|            |         |        |    |         |           |      |          |
|            |         |        |    |         |           |      |          |
|            |         |        |    |         |           |      |          |
|            |         |        |    |         |           |      |          |
|            |         |        |    |         |           |      |          |
|            |         |        |    |         |           |      |          |
|            |         |        |    |         |           |      |          |
|            |         |        |    |         |           |      |          |
|            |         |        |    |         |           |      |          |
|            |         |        |    |         |           |      |          |
|            |         |        |    |         |           |      |          |
|            |         |        |    |         |           |      |          |
|            |         |        |    |         |           |      |          |
|            |         |        |    |         |           |      |          |
|            |         |        |    |         |           |      |          |
|            |         |        |    |         |           |      |          |
|            |         |        |    |         |           |      |          |
|            |         |        |    |         |           |      |          |
|            |         |        |    |         |           |      |          |
|            |         |        |    |         |           |      |          |
|            |         |        |    |         |           |      |          |
|            |         |        |    |         |           |      |          |
|            |         |        |    |         |           |      | >        |
|            |         |        |    |         |           |      |          |
|            |         |        |    |         |           |      |          |

Рис. 4-1. Окно настроек пользовательских кнопок

Щелкните правой кнопкой мыши по области диалогового окна, чтобы открыть контекстное меню, как показано ниже.

| Новые предметы                      |
|-------------------------------------|
| Удалить выбранный                   |
| Переместиться на одну строчку вверх |
| Переместиться вниз на одну строку   |

Рис. 4-2. Контекстное меню

#### 4.1 Добавление пользовательской кнопки

Выберите пункт Новый элемент в контекстном меню, чтобы открыть окно настройки пользовательских кнопок.

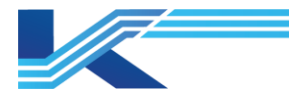

×

Пользовательская конфигурация кнопок

| Onesterman provident and a second                          |   |                                                                                                    |  |  |  |  |  |
|------------------------------------------------------------|---|----------------------------------------------------------------------------------------------------|--|--|--|--|--|
| Элементы конфигурации                                      |   |                                                                                                    |  |  |  |  |  |
| Название сегмента:<br>VFToolBar0<br>Следует ли отображать: |   | Каждая пользоватальская кнопка соответствует названию сегмента, такому<br>как [Calc], [Елокнот] и т.д. Требование к названию сегмента не может быть<br>пустым и содержать символ "[","]".                                                             |  |  |  |  |  |
| Нет                                                        |   | Следует ли отображать пользовательские кнопки                                                                                                    |  |  |  |  |  |
| Запускающая программа:                                     | ? | Название программы, которая должна быть запущена при нажатии пункта<br>меню кнопки Настроить. Если соответствующей программы нет в<br>системном пути, вам необходимо указать полный путь.                                                             |  |  |  |  |  |
| Значок:                                                    | ? | Заполнить указанную исполняемую программу, библиотеку динамических<br>подключений или файл значнов, чтобы извлечь значок, который должен<br>отображаться на пользовательской кнопке (рекомендуется заполнять то же<br>содержимое, что и элемент ЕХЕ). |  |  |  |  |  |
| Командная строка:                                          |   | Параметры, которые необходимо ввести при запуске пользовательской<br>программы (рекомендация: перед параметрами и после них должны быть<br>кавычки, а перед ними должен быть зарезервирован пробел, см. пример<br>метола вызова NotePad)              |  |  |  |  |  |
| Описание.                                                  | - |                                                                                                    |  |  |  |  |  |
| J                                                          |   | ипформация оо описания злемента меню пользовательской кнопки                                                                                                    |  |  |  |  |  |
| Полномочия:                                                |   |                                                                                                    |  |  |  |  |  |
| Наблюдатель                                                |   | Бы можете использовать минимальные требования к разрешениям<br>пользовательской кнопки, соответствующие привилегии observer ~. +                                                                                                    |  |  |  |  |  |
| инкальность:                                               |   |                                                                                                    |  |  |  |  |  |
| Да                                                         |   | Следует ли включать управление одним экземпияром                                                                                                    |  |  |  |  |  |
|                                                            |   | Подтвердить Отменить                                                                                                    |  |  |  |  |  |

Рис. 4-3. Окно настроек пользовательских кнопок

- Сегмент (Это поле заполняется обязательно.)
   Это уникальный идентификатор пользовательской кнопки. Например, для программыкалькулятора можно ввести Calc. Можно использовать китайские иероглифы и английские буквы, но нельзя символы «[« и ']».
- Видимость (Это поле заполнять не обязательно.)
   Показывать или скрыть пользовательскую кнопку в заголовке списка мониторинга. Можно показывать до 5 пользовательских кнопок.
- Запустить программу (Это поле заполняется обязательно.)
   Программа (файл .exe) запускается данной пользовательской кнопкой. Можно выбрать кнопкой
   Если программа находится в папке C:\WINDOWS\system32 предполагается, что система установлена на диске C, можно просто ввести имя программы. Если нет, необходимо ввести полный путь к программе, например C:\Program Files\Adobe\Acrobat\Acrobat\Acrobat.exe.
- Иконка (Это поле заполнять не обязательно.) Значок, отображаемый на пользовательской кнопке. Можно выбрать исполняемую программу (.exe), динамическую библиотеку (.dll), файл значка (.ico). Рекомендуется выбрать или ввести тот же вариант, что и в параметр Запустить программу, чтобы программное обеспечение автоматически использовало значок программы для отображения на пользовательской кнопке. На пользовательской кнопке не будет никакого значка, если данное поле заполнено неправильно или оставлено пустым.
- Командная строка (Это поле заполнять не обязательно.)
- При запуске программы необходимо импортировать параметры.
   Например, если в поле Запустить программу прописана программа предполагается, что система установлена на диске C:\WINDOWS\system32\notepad.exe, а в поле Командная строка введено «1», то при нажатии на пользовательскую кнопку будет открываться текстовый файл с именем 1. (Предполагается, что файл существует. Иначе появится сообщение с предложением создать файл.)
- Описание (Это поле заполнять не обязательно.)

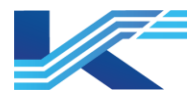

Описание отображается в строке состояния при наведении мыши на пользовательскую кнопку.

- Авторизация (Это поле заполнять не обязательно.)
   Права доступа к пользовательской кнопке: т. е. Наблюдатель, Оператор-, Оператор, Оператор+, Инженер-, Инженер, Инженер+, Привилегированный-, Привилегированный и Привилегированный+. Минимальные права доступа по умолчанию — наблюдатель.
- Уровень авторизации
   У прав доступа Наблюдателя уровень 0 (самый низкий уровень), а у прав доступа Привилегии+ – 9 (самый высокий уровень).
- Уникальность (Это поле заполнять не обязательно.)
   Начинать управление отдельными экземплярами. По умолчанию будет управление одним экземпляром.

#### 4.2 Изменение и удаление настроек пользовательских кнопок

- Изменение пользовательской кнопки
   Дважды щелкните по добавленной пользовательской кнопке в диалоговом окне, как показано на Рис. 4-6, чтобы открыть диалоговое окно Настройка пользовательской кнопки. Теперь можно изменить настройки пользовательской кнопки.
- Удаление пользовательской кнопки
   Выберите добавленную пользовательскую кнопку в диалоговом окне, показанном на
   Рис. 4-6, откройте контекстное меню и выберите пункт
   Удалить выбранные, как показано на Рис. 4-2, чтобы удалить пользовательскую кнопку.

#### 4.3 Перемещение вверх / вниз

На панели инструментов программного обеспечения для мониторинга одновременно может отображаться не более 5 пользовательских кнопок. Если кнопок больше 5, тогда 5 верхних кнопок будут отображаться в последовательности, показанной на Рис. 4-6.

Можно изменить последовательность кнопками «Вверх» и «Вниз» в контекстном меню, показанном на Рис. 4-2.

Щелкните правой кнопкой мыши по строке пользовательской кнопки и измените последовательность кнопками «Вверх» и «Вниз»,

#### 4.4 Примеры пользовательских кнопок

Пример: добавить 2 пользовательские кнопки: одна будет запускать Блокнот, а другая калькулятор.

- Для кнопки программы Блокнот будет использоваться пользовательский значок блокнота (.ico). Минимальный уровень доступ к кнопке будет Инженер, и он начинает управление одним экземпляром.
- Для программы «Калькулятор» будет использоваться значок программы «Калькулятор». Минимальные уровень доступа к этой кнопке Оператор.

Настройки пользовательской кнопки

 Настройки пользовательской кнопки для открытия программы Блокнот показаны ниже.

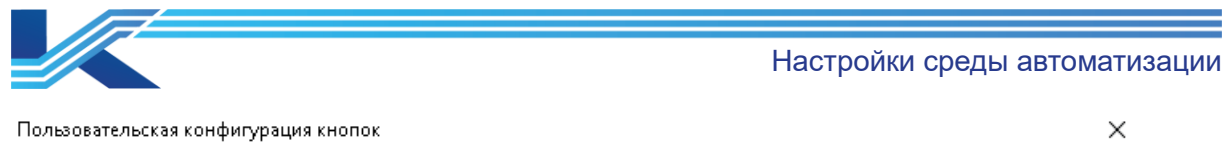

Пользовательская конфигурация кнопок

| Запускающая программа:       Название программы, которая должна быть запущена при нажатии пункте меню кнопки Настроить. Ели соответствующей программы нет в системном пути, вам необходимо указать полный путь.         Значок:       Заполнить указанную исполняемую программу, библиотеку динамически подключений кли файл значков, чтобы изылечь значок, который должен отображаться на пользоватальской кнопке (рекомендуется заполнять то ж содержимое, что и элемент ЕХЕ).         Командиная строка:       Параметры, которые необходимо ввести при запуске пользоватальской кнопке (рекомендуется заполнять то ж содержимое, что и элемент ЕХЕ).         Описание:       Параметры, которые необходимо ввести при запуске пользоватальской программы (рекомендация: перед параметрами и после них должны быть кавычки, а перед ними должен быть зарезервирован пробел, см. пример метода вызова NotePad)         Инкаенер       межете использовать минимальные требования к разрешениям пользовательской кнопки, соответствующие привилегии observer ~. +         Уникальность:       Да       Следует ли выпючать управление одним экземпляром                                                                                                    | Название сегмента:<br>VFToolBar0<br>Следует ли отображать:<br>Нет | Каждая пользовательская кнопка соответствует названию сегмента, такому<br>как [Calc], [Епокнот] и т.д. Требование к названию сегмента не может быть<br>пустым и содержать символ "[","]".<br>Спедует ли отображать пользовательские кнопки            |
|----------------------------------------------------------------------------------------------------|-------------------------------------------------------------------|----------------------------------------------------------------------------------------------------|
| Значок:       Заполнить указанную исполняемую программу, библиотеку динамически подключений кли файл значков, чтобы изълечь значок, который должен отображаться на пользоватальской кнопке (рекомендуется заполнять то ж содержнюсе, что и элемент ЕХЕ).         Командная строка:       Параметры, которые необходимо ввести при запуске пользоватальской программы (рекомендиня: перед нараметрами и после них должны быть кавычки, а перед ними должен быть зарезервирован пробал, см. пример метода вызова NotePad)         Описание:       Информация об описании элемента меню пользоватальской кнопки         Инженер       Мижете использовать минимальные требования к разрешениям пользоватальской кнопки, соответствующие привилетии observer ~. +         Уникальность:       Да       Следует ли вылючать управление одним экземпляром                                                                                                    | Запускающая программа:<br>                                        | Название программы, которая должна быть запущена при нажатии пункта<br>меню кнопки Настроить. Если соответствующей программы нет в<br>системном пути, вам необходимо указать полный путь.                                                             |
| Командная строка:         Параметры, которые необходимо ввести при запуске пользовательской программы (рекомендация: перед параметрами и после них должны быть кавычих, а перед ними должен быть зарезервирован пробал, см. пример метода вызова NotePad)           Описание:         Миформация об описании элемента меню пользовательской кнопки           Полномочия:         Вы можете использовать минимальные требования к разрешениям пользовательской кнопки.           Инженер         мажете использовать минимальные требования к разрешениям пользовательской кнопки, соответствующие привилетии observer ~. +           Уникальность:         Следует ли выпочать управление одним экземпляром                                                                                                    | Значок:                                                           | Заполнить указанную исполняемую программу, библиютеку динамических<br>подключений или файл значков, чтобы изклечь значок, который должен<br>отображаться на пользовательской кнопке (рекомендуется заполнять то же<br>содержимое, что и элемент ЕХЕ). |
| Описание.<br>Информация об описания элемента меню пользовательской кнопки<br>Полномочия:<br>Инженер<br>Уникальность:<br>Да Следует ли включать управление одним экземпляром                                                                                                    | Командная строка:                                                 | Параметры, которые необходнию ввести при запуске пользовательской<br>програмимы (рекомендация: перед параметрами и после них должны быть<br>кавычки, а перед ними должен быть зарезервирован пробал, см. пример<br>метода вызова NotePad)             |
| Полномочия:<br>Инженер → Вы можете использовать минимальные требования к разрешениям<br>пользовательской кнопки, соответствующие привилегии observer ~. +<br>Уникальность:<br>Да ↓ Следует ли включать упракление одним экземпляром                                                                                                    |                                                                   | Информация об описании элемента меню пользовательской кнопки                                                                                                    |
| Инженер         ✓         Бы можете неловозовать инпользовать и треобрания к разрешенным пользовать инпользовать и пользовать и пол | Полномочия:                                                       |                                                                                                    |
| Уникальность:<br>Да Следует ли включать управление одним экземпияром                                                                                                    | Инженер                                                           | пользовательской кнопки, соответствующие привилегии observer +                                                                                                    |
|                                                                                                    | Уникальность:<br>Да                                               | Следует ли включать управление одним экземпляром                                                                                                    |

Рис. 4-4. Настройки пользовательской кнопки для открытия блокнота

- Настройки пользовательской кнопки для открытия программы Калькулятор показаны ниже.

Пользовательская конфигурация кнопок

| Название сегмента:     | _        | Каждая пользовательская кнопка соответствует названию сегмента, такому                                                                                                    |
|------------------------|----------|----------------------------------------------------------------------------------------------------|
| VFToolBar0             |          | как [Calc], [Блокнот] и т.д. Требование к названию сегмента не может быть<br>пистым и сопержать символ "[" "]"                                                                                                    |
| Следует ли отображать: | _        | Следует ли отображать пользовательские кнопки                                                                                                    |
| Iner                   | <u> </u> |                                                                                                    |
| запускающая программа: | ?        | Название программы, которая должна быть запущена при нажатии пункта<br>меню кнопки Настроить. Если соответствующей программы нет в<br>системном пути, вам необходимо указать полный путь.                                                             |
| Значок:                | ?        | Заполнить указанную исполняемую программу, библиотеку динамических<br>подключений или файл значков, чтобы изклечь значок, который должен<br>отображаться на пользовательской кнопке (рекомендуется заполнять то же<br>содержимое, что и элемент ЕХЕ). |
| Командиал строка:      |          | Параметры, которые необходимо ввести при запуске пользовательской<br>программы (рекомендация: перед параметрами и после них должны быть<br>кавычки, а перед ними должен быть зарезервирован пробел, см. пример<br>метоля вызова NotePad)              |
|                        | _        | Информация об описании элемента меню пользовательской кнопки                                                                                                    |
| ,<br>Полномочия:       |          |                                                                                                    |
| Оператор               | •        | Вы можете использовать минимальные требования к разрешениям<br>пользовательской кнопки, соответствионне пользивских observer – +                                                                                                    |
| Уникальность:          |          | AMESSERALISER MORE, COLICITING APRIMITER COSCIVEL *. 1                                                                                                    |
| Нет                    | •        | Следует ли включать управление одним экземпияром                                                                                                    |
|                        |          |                                                                                                    |

Рис. 4-5. Настройки пользовательской кнопки для открытия калькулятора

 $\times$ 

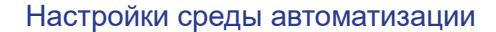

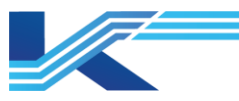

#### Завершение добавления пользовательской кнопки

Настройки пользовательской кнопки показаны на Рис. 4-6. Нажмите **ОК**, чтобы завершить настройку.

| Конф | игурация   М | Лониторинг | Печать | настра | иваемая кноп | ка   Конт | ролир_ |
|------|--------------|------------|--------|--------|--------------|-----------|--------|
| No   | Видимый      | Програ     | Ик     | Кома   | Подсказка    | Прав      | Единст |
| 0    | Да           | C:\Wind    | С:1    | Откр   | Открыт       | Инже      | Да     |
| 1    | Нет.         | C:\Wind    |        |        |              | Набл      | Да     |
|      |              |            |        |        |              |           |        |
|      |              |            |        |        |              |           |        |
|      |              |            |        |        |              |           |        |
|      |              |            |        |        |              |           |        |
|      |              |            |        |        |              |           |        |
|      |              |            |        |        |              |           |        |
|      |              |            |        |        |              |           |        |
|      |              |            |        |        |              |           |        |
|      |              |            |        |        |              |           |        |
|      |              |            |        |        |              |           |        |
|      |              |            |        |        |              |           |        |
|      |              |            |        |        |              |           |        |
|      |              |            |        |        |              |           |        |
|      |              |            |        |        |              |           |        |
|      |              |            |        |        |              |           |        |
| <    |              |            |        |        |              |           | >      |
|      |              |            |        |        |              |           |        |

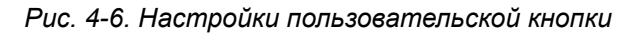

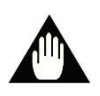

#### Внимание:

Нажмите Отменить, чтобы отменить изменения настроек пользовательской кнопки.

#### Отображение пользовательской кнопки

Пользовательские кнопки появятся на панели инструментов после перезагрузки программного обеспечения для мониторинга, как показано на Рис. 4-7.

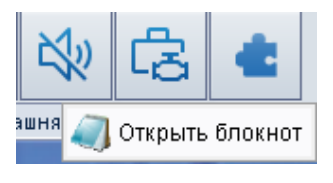

K7-SW-MN-7021

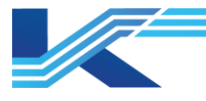

Настройки среды автоматизации

#### Рис. 4-7. Пользовательские кнопки

Заданный в настройках текст будет отображаться в области подсказки при наведении мыши на пользовательскую кнопку.

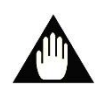

## Внимание:

Измененные пользовательские кнопки будут отображаться на панели инструментов заголовка списка мониторинга только после перезагрузки программы.

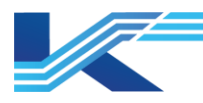

# 5 Настройки многоэкранного режима мониторинга

КТ7 Интерфейс поддерживает многоэкранный режим, настройки которого находятся в глобальных системных настройках.

#### 5.1 Основные свойства

Откройте вкладку Многоэкранный контроль в глобальных системных настройках, чтобы открыть окно настройки режима.

| R | VFSetup                  |                                                                          |                 | ×                 |
|---|--------------------------|--------------------------------------------------------------------------|-----------------|-------------------|
| ſ | Контроля                 | пруйте параметры многоэкранного                                          | отображения     | • •               |
|   | Включ<br>запусн<br>монит | ните многоэкранный Режим при<br>æ программного обеспечения для<br>эринга | Į.              | Іоготип на экране |
|   | мер экр                  | гоматически скрывать контрол                                             | ся ли сенсорный | ли главным экј    |
|   | 1                        |                                                                          |                 | $\checkmark$      |
|   |                          |                                                                          |                 |                   |
|   |                          |                                                                          |                 |                   |
|   |                          |                                                                          |                 |                   |
|   |                          |                                                                          |                 |                   |
|   |                          |                                                                          |                 |                   |
|   |                          |                                                                          |                 |                   |
|   |                          |                                                                          |                 |                   |
|   |                          |                                                                          |                 |                   |
|   |                          |                                                                          |                 |                   |
|   |                          |                                                                          |                 |                   |
|   |                          |                                                                          |                 |                   |
|   |                          |                                                                          |                 |                   |
|   |                          |                                                                          |                 |                   |
|   |                          |                                                                          |                 |                   |
|   |                          |                                                                          |                 |                   |
|   |                          |                                                                          |                 |                   |
|   |                          |                                                                          |                 |                   |
|   | <                        |                                                                          |                 | >                 |
|   |                          |                                                                          |                 |                   |
| - |                          | Подтвердить                                                              | Отменить        |                   |
|   |                          |                                                                          |                 |                   |

Рис. 5-1. Настройки многоэкранного режима

1. Поддержка многоэкранного режима

Включите опцию Использовать многоэкранный режим, когда запускается мониторинговое ПО, чтобы выводить изображение в режиме мониторинга на несколько экранов. Подробнее про настройку многоэкранного режима на компьютере см. в «Приложении» *Руководства пользователя программного обеспечения для мониторинга в реальном времени*.

Настройте параметры изображения для каждого окна по таблице ниже. идентификатор – это идентификаторы разных окон.

| Параметр                                     | Описание                                                                                                    |
|----------------------------------------------|----------------------------------------------------------------------------------------------------|
| Автоматически скрывать заголовок мониторинга | Включите данную опцию, чтобы скрыть соответствующий заголовок.                                                                                                    |
| Сенсорный экран                              | Включите данную опцию, чтобы использовать<br>сенсорный экран.<br>Подробнее про параметры настройки сенсорного<br>экрана см. в разделе «Настройка и использование<br>сенсорного экрана». |

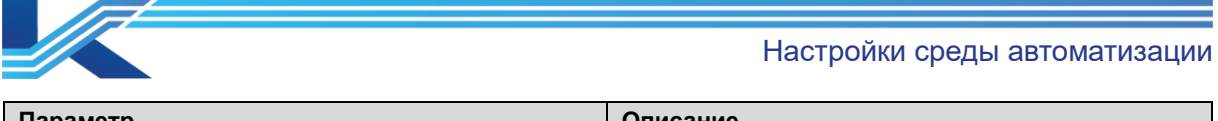

| Параметр       | Описание                                    |
|----------------|---------------------------------------------|
|                | Включите данную опцию, чтобы сделать этот   |
|                | экран основным.                             |
| Основной экран | По умолчанию на главном экране показывается |
|                | заголовок окна мониторинга, а на остальных  |
|                | экранах — нет.                              |

Нажмите «ОК», чтобы сохранить текущую конфигурацию.

#### Подсказка:

(F)

В режиме мониторинга рекомендуется использовать только один сенсорный экран, который следует сделать главным, т.е. включить опцию Основной экран. Одновременно включите опции сенсорный экран и основной дисплей.

#### 5.2 Настройка и использование сенсорного экрана

Если для мониторинга используется сенсорный экран, можно настроить размер и местоположение области вывода содержимого.

#### 5.2.1 Область отображения и содержимое

В этом разделе на примере главного экрана описывается область отображения и содержимое сенсорного экрана.

| ☆ # 目 : ☆ 醇 ● 問 Bprm          | Тег Описание Тип Значение                 |                                                                             |                                                                                     |
|-------------------------------|-------------------------------------------|-----------------------------------------------------------------------------|-------------------------------------------------------------------------------------|
|                               | Заголовок главного/Дополнительного экрана |                                                                             |                                                                                     |
|                               | Compart                                   | Name (Name Streps BMS-237 Operation TerrariOnep autowesk schwarger Tears000 | Uper/Coussearce.Admin Dopin/Currani/DuAMP, Graphics/Dadwas 14 Deservices 1112202410 |
|                               |                                           | 8                                                                           | Заголовок<br>главного экрана                                                        |
|                               | Odaop verpoekerna                         |                                                                             |                                                                                     |
|                               | Пользовательские<br>клавиши               |                                                                             |                                                                                     |
|                               |                                           |                                                                             |                                                                                     |
|                               |                                           |                                                                             |                                                                                     |
| Область управление<br>экраном |                                           |                                                                             |                                                                                     |
| 6 (a)                         |                                           |                                                                             |                                                                                     |
|                               |                                           |                                                                             |                                                                                     |
| Кнопки ЧМИ                    |                                           |                                                                             |                                                                                     |

#### Рис. 5-2. Главный экран

В следующей таблице приводится описание различных областей и элементов сенсорного экрана.

| Название области                          | Функция                                                                                                    |
|-------------------------------------------|----------------------------------------------------------------------------------------------------|
| Заголовок главного/дополнительного экрана | Принцип как у обычного заголовка окна<br>мониторинга. Подробнее см. <i>в руководстве</i><br><i>«Интерфейс оператора»</i> .<br>Область «Заголовок главного экрана» не<br>отображается на дополнительном экране. |

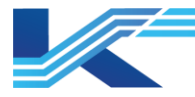

| Название области           | Функция                                                                                                    |
|----------------------------|----------------------------------------------------------------------------------------------------|
| Область управления экраном | Для управления содержимым, отображаемым на<br>сенсорном экране.<br>Сенсорный экран<br>Пользовательский ключ: содержимое<br>пользовательских ключей будет отображаться<br>на сенсорном экране.<br>После настройки можно пользоваться<br>пользовательскими кнопками на сенсорном<br>экране. |
| Кнопки HMI                 | Для открытия домашней страницы, графиков,<br>трендов и перелистывания страниц на выбранном<br>сенсорном экране.<br>Сенсорный экран находится вверху и выделен<br>синей рамкой на рисунке выше.                                                                                            |
| Пользовательские клавиши   | Может отображаться до 64 пользовательских<br>клавиш в соответствии с конфигурацией<br>пользовательских клавиш.<br>Подробнее про настройку пользовательских<br>клавиш см. в разделе «Настройка<br>пользовательских клавиш» руководства<br>«Интерфейс оператора».                           |

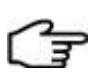

#### Подсказка:

Сенсорный экран не поддерживает клавишу «квитирования сигнализации» и клавиши этого типа.

# 5.2.2 Настройка размера и положения области изображения на сенсорном экране

Как показано на рисунке выше, на сенсорном экране можно настроить положение и размер области изображения.

Создайте файл MultiScreenSettings.ini в папке Пользовательские настройки, которая находится в установочной папке ПО Программная платформа КТ. Введите следующие текстовые строки в файле MultiScreenSettings.ini.

[1] x=0 v=0 width=30 height=20 [2] x=-15 y=20 width=30 height=20 [3] x=15 y=20 width=30 height=20 [4] x=0 v=40 width=30 height=20

Назначение строк файла:

K7-SW-MN-7021

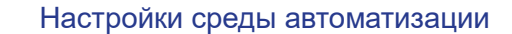

[1] [2] [3] [4]: идентификаторы всех мониторов. идентификатор – это уникальный идентификатор, указанный в параметре идентификатор в основных настройках.

х, у: координаты верхнего левого угла области изображения на сенсорном экране. Координаты верхнего левого угла самого левого монитора — (0,0).

ширина, высота: ширина и высота фактического экрана монитора.

На рисунке ниже показано размещение следующих четырех мониторов.

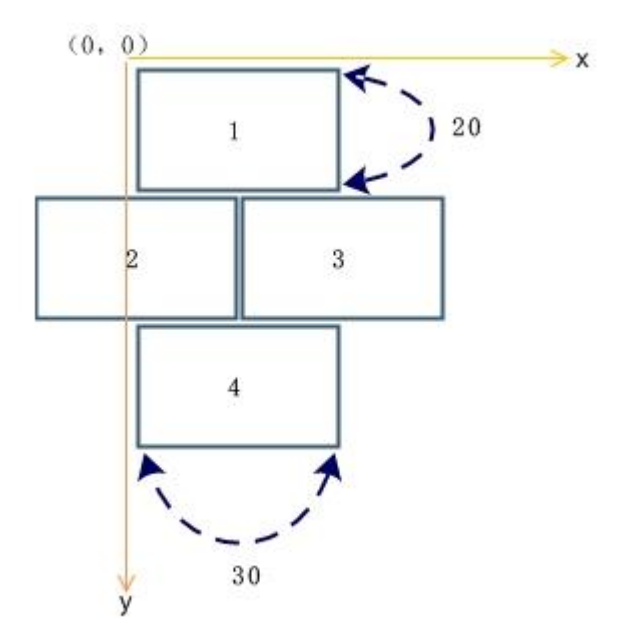

*Рис. 5-3. Размещение мониторов* Использование сенсорного экрана в HMI

В этом разделе на примере четырех сенсорных экранов, представленных выше, объясняется использование сенсорных экранов в HMI.

- Поддерживает переключение между любыми двумя экранами методом перетаскивания.
- Если есть монитор с сенсорным экраном, то при перетаскивании экранов сенсорный экран не будет закрываться, а останется отображенным вверху.
- Если на сменяемом экране показано окно диагностики или группы, его переключить нельзя.

При переключении между экранами открытые всплывающие диалоговые окна (например, панели, всплывающие графические элементы и т. д.) на двух экранах не будут закрыты

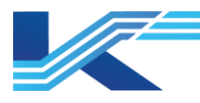

# 6 Горячие клавиши

Комбинации клавиш Alt+Shift и Ctrl+Shift, используемые по умолчанию в операционной системе, конфликтуют с пользовательской клавишей мониторинга ПО КТ7 Интерфейс. Поэтому комбинации клавиш Alt+Shift и Ctrl+Shift следует отключить после установки Программной платформы КТ.

Порядок отключения комбинаций клавиш в операционных системах показан на примере Windows 7.

- 1. Щелкните правой кнопкой мыши 🕮 в правом нижнем углу на панели задач операционной системы и выберите в контекстном меню пункт Настройки, чтобы открыть окно Текстовые службы и языки ввода.
- 2. Выберите вкладку Расширенные настройки клавиш в разделе Текстовые службы и языки ввода, как показано ниже.

| 🚘 Языки и службы текстового ввода                                 | $\times$ |
|-------------------------------------------------------------------|----------|
| Языковая панель Переключение клавиатуры                           |          |
| Отключение режима Caps Lock<br>Клавишей CAPS LOCK ОКлавишей SHIFT |          |
| Сочетания клавиш для языков ввода<br>Действие Сочетание клави     | 1Ш       |
| Переключить язык ввода АLT слева+SHI                              | T        |
| Включить Английский (США) - США (Не                               | т)       |
| Включить Русский (Россия) - Русская (Не                           | т)       |
|                                                                   |          |
|                                                                   |          |
|                                                                   |          |
|                                                                   |          |
|                                                                   |          |
|                                                                   |          |
|                                                                   |          |
|                                                                   |          |
|                                                                   |          |
| Сменить сочетание клавиш                                          |          |
|                                                                   |          |
| ОК Отмена Прим                                                    | иенить   |

Рис. 6-1. Текстовые службы и языки ввода

- 3. Выберите строку Между языками ввода в разделе Горячие клавиши для языков ввода и нажмите кнопку Изменить последовательность клавиш, чтобы открыть диалоговое окно Изменить последовательность клавиш.
- 4. Выберите Не назначена в разделе Переключение языка ввода и Переключение раскладки клавиатуры, как показано ниже.

|                           |                            | Наст   | тройки среды автоматиза |
|---------------------------|----------------------------|--------|-------------------------|
| 📓 Изменение сочетания кла | виш                        | ×      |                         |
| Смена языка ввода         | Смена раскладки клавиатуры |        |                         |
| О Не назначено            | О Не назначено             |        |                         |
| CTRL + SHIFT              | CTRL + SHIFT               |        |                         |
| ALT слева + SHIFT         | ○ ALT слева + SHIFT        | ОК     |                         |
| ОЁ или знак ударения (`)  | ○Ё или знак ударения (`)   | Отмена |                         |

Рис. 6-2. Изменение последовательности клавиш (Windows 7)

- 5. Нажмите «ОК», чтобы вернуться в окно Текстовые службы и языки ввода.
- 6. Нажмите «ОК», чтобы сохранить настройки комбинаций клавиш операционной системы.

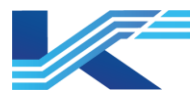

# 7 Настройки безопасности Windows

В ОС Windows поддерживается автоматическая настройка брандмауэра. При первом запуске Программная платформа КТ необходимо настроить разрешения брандмауэра и правила доверия брандмауэра, чтобы что файлы ПО не были удалены или изолированы брандмауэром Windows, если он включен.

В меню «Пуск» выбрать **Программная платформа КТ > Менеджер Приложений**. В разделе Центр интеллектуальных приложений нажмите кнопку <sup>(2)</sup> и откройте **Инструменты > Инструменты > Инструменты настройки безопасности Windows**. Далее в появившемся диалоговом окне добавьте Программная платформа КТ в список разрешенных программ.

После установки Программная платформа КТ система автоматически распознает и настроит каталог разрешенных адресов в соответствии с указанной выше конфигурацией. Порядок добавления и удаление программ из списка доверенных программ в настройках безопасности Windows.

#### Добавить

Откройте вкладку Добавить, чтобы добавить Программная платформа КТ в список разрешенных программ, как показано на рисунке выше:

- Нажмите Добавить папку, чтобы добавить ПО в этот список.
- Нажмите Добавить папку, чтобы удалить Программная платформа КТ из этого списка.
- Проверьте, что Программная платформа КТ в списке разрешенных программ и нажмите Выполнить, чтобы добавить ее.

#### Удаление

Откройте вкладку Удалить, чтобы открыть окно, показанное на рисунке ниже. ПО Программная платформа КТ находится в списке разрешенных программ.

Найдите Программная платформа КТ в списке разрешенных программ и нажмите Выполнить удаление, чтобы удалить ее из списка.

|                                                                                                   | Настройки среды автоматизации |
|---------------------------------------------------------------------------------------------------|-------------------------------|
|                                                                                                   |                               |
| 💔 Windows Security Configuration                                                                  | ×                             |
|                                                                                                   |                               |
| Add Delete                                                                                        |                               |
| C:\Program Files (x86)\Common Files\SUPCON C:\VisualField4 C:\Program Files (x86)\SUPCON\FDTFrame | Execute Deleting              |

Рис. 7-1. Пример удаления Программная платформа КТ из списка разрешенных программ

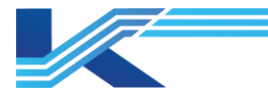

# 8 История изменений

# Таблица 8-1. Список версий

| Версия документа | Дата | Примечания |
|------------------|------|------------|
| R0               |      | Публикация |
|                  |      |            |

Настройки среды автоматизации

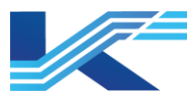

# 9 Гарантии и рекламации

#### Гарантийные обязательства

Производитель гарантирует соответствие выпущенного устройства требованиям, указанным в технической документации, при условии соблюдения пользователем правил эксплуатации и технического обслуживания, описанных в данном руководстве. Гарантийный срок эксплуатации составляет 12 месяцев с даты поставки. Дополнительные гарантийные условия определяются договором с покупателем. Гарантийное обслуживание осуществляется в следующих случаях:

- Выявление заводского дефекта, препятствующего нормальной работе устройства.
- Обнаружение несоответствия фактических параметров устройства заявленным документации.
- Наличие механических повреждений, возникших по вине производителя.

Гарантийное обслуживание не осуществляется в следующих случаях:

- Нарушение правил эксплуатации, описанных в данном руководстве.
- Механические повреждения, полученные в результате неправильной эксплуатации, небрежного обращения или внешнего воздействия.
- Попытки самостоятельного ремонта пользователем.
- Использование устройства не по назначению.
- Наличие следов воздействия химических веществ, влаги, пыли, коррозии.
- Наличие следов несанкционированного доступа к устройству.

#### Порядок подачи рекламации

При обнаружении неисправности устройства в период гарантийных обязательств пользователь должен связаться с производителем и предоставить акт о неисправности с указанием названия, серийного номера устройства по адресу: 196624, г. Санкт-Петербург, Витебский пр., д. 155, стр. 1.

Или направлен запрос по электронной почте: support@conkor.ru

Сайт производителя: <u>https://conkor.ru/</u>

Телефон для обращений: +7 (812) 602-5615

#### Возврат и обмен

В случае обнаружения заводского дефекта, препятствующего нормальной работе устройства, в течение гарантийного срока, пользователь имеет право на обмен устройства на аналогичное исправное устройство или возврат денежных средств.

Данное руководство является лишь общим описанием гарантийных обязательств производителя. Полная информация о гарантии и порядке подачи рекламации содержится в гарантийном талоне, прилагаемом к устройству.

Рекомендуем сохранить данное руководство и гарантийный талон.

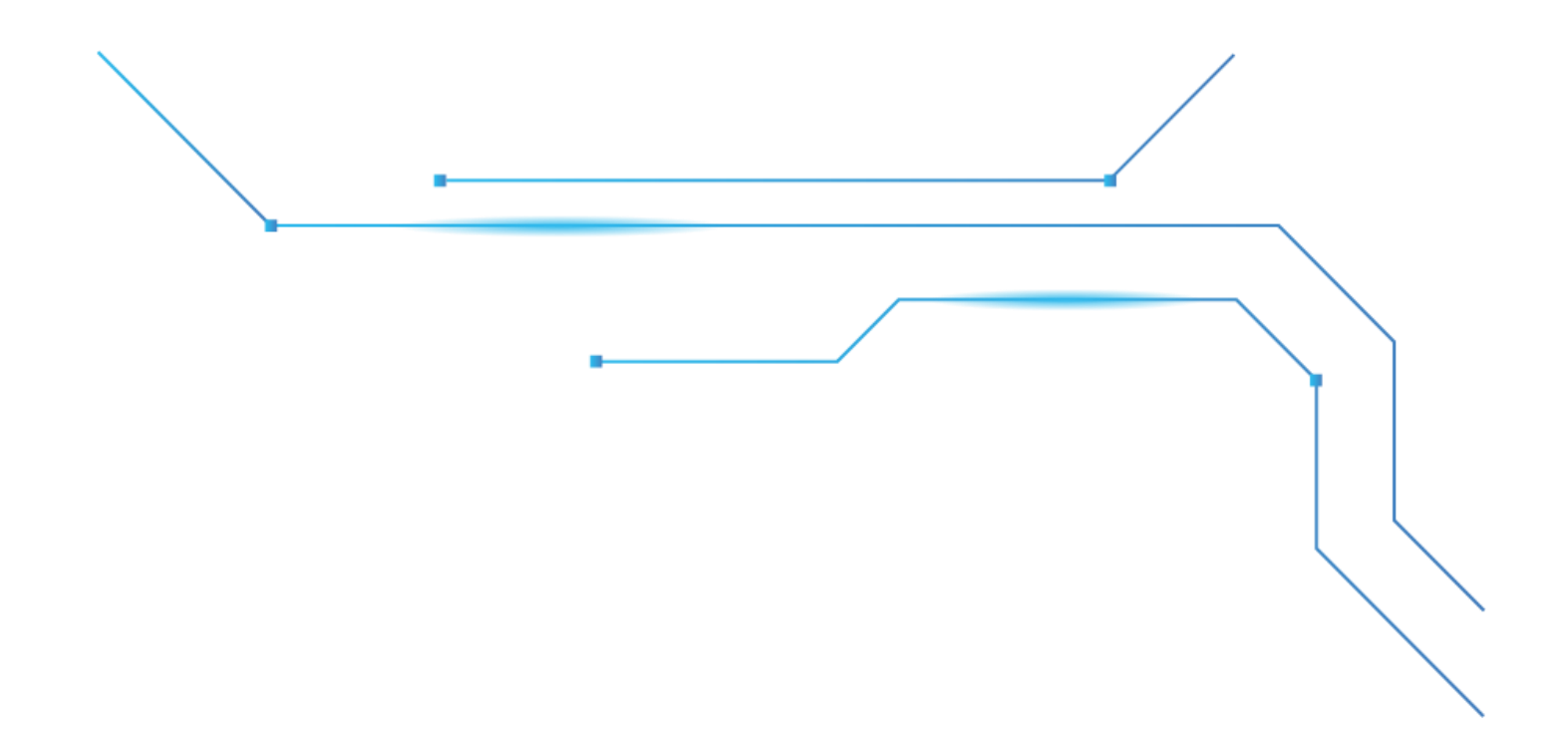

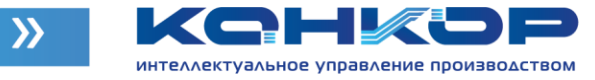

# Контактная информация

| Адрес             | г. Санкт-Петербург, Витебский пр., д. 155, стр. 7 |
|-------------------|---------------------------------------------------|
| Телефон           | +7 (812) 602-56-15                                |
| Сайт              | conkor.ru                                         |
| Электронная почта | info@conkor.ru                                    |